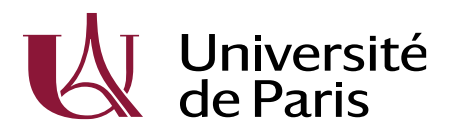

Direction Générale Déléguée Recherche, International, Valorisation et Ecoles doctorales Pôle : Collège des Ecoles Doctorales et HDR Département : Gestion et animation ED Equipe : /

- I- Créer un compte E-candidat
- Candidats ayant déjà une inscription existante ou antérieure à UP (ex-Descartes ou ex-Diderot) :

Dans le cas d'une inscription déjà existante au sein d'UP (Licence, Master...), les futurs doctorants pourront se connecter via l'encadré ci-dessous.

En cliquant sur « connexion », ils seront renvoyés sur la page de connexion de l'ENT où ils devront indiquer leur identifiant et mot de passe de leur ENT étudiant. Une fois ceci fait, ils devront suivre la procédure qu'E-candidat leur indique : validation de la création de compte sur le mail automatique d'E-candidat leur envoie, en premier lieu.

| onnecté                                                        | IOTITIALIOTIS 20-21                                                                                                    |  |
|----------------------------------------------------------------|----------------------------------------------------------------------------------------------------|--|
| ccueil<br>ssistance candidat<br>iffre de formation<br>onnexion | <ul> <li><u>eCandidat master 20-21</u></li> <li><u>eCandidat master 20-21</u></li> <li><u>eCandidat autres formations 20-21</u>: auditeurs,<br/>auditeurs libres, diplômes d'ingénieurs, la 1ère et la<br/>2ème année des IPA (infirmier de pratique avancée),<br/>la préparation au concours de l'agrégation.</li> </ul> |  |
|                                                                | Je suis ou j'ai été étudiant à l'Université de Paris                                                                                                    |  |
|                                                                | Je n'ai jamais été étudiant à l'Université de Paris                                                                                                    |  |
|                                                                | Veuillez vous connecter avec votre compte eCandidat Utilisateur*                                                                                                    |  |
|                                                                | Utilisateur                                                                                                    |  |
|                                                                | Mot de passe *                                                                                                    |  |
|                                                                | ******                                                                                                    |  |
|                                                                | Connexion                                                                                                    |  |
|                                                                | Q <sub>★</sub> <u>j'ai oublié mes identifiants</u>                                                                                                    |  |
|                                                                | ■ j'ai perdu mon code d'activation                                                                                                    |  |
|                                                                |                                                                                                    |  |

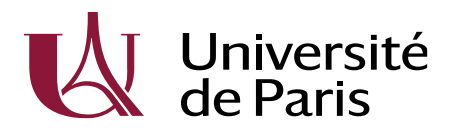

Direction Générale Déléguée Recherche, International, Valorisation et Ecoles doctorales Pôle : Collège des Ecoles Doctorales et HDR Département : Gestion et animation ED Equipe : /

Candidats n'ayant jamais été inscrits à UP (ex-Descartes ou ex-Diderot) :

Les candidats dans ce cas devront, quant à eux, cliquer sur « Créer un compte » dans la partie « Je n'ai jamais été étudiant à UP » (tout en bas de la page d'accueil d'E-candidat). Ils devront suivre les indications que leur donne l'application jusqu'à la création du compte.

| ■ <b>↓</b> Université                                                                                                    | 🕐 Connexion 🔰 Créer un compte                                                                                                    |
|----------------------------------------------------------------------------------------------------|----------------------------------------------------------------------------------------------------|
| de Paris                                                                                                    | Connexion                                                                                                    |
| Ron Connectes         Accueil         Assistance candidat         Offre de formation         Offre de formation         Connexion | Université de Paris est le fruit de la fusion des<br>universités Paris Descartes et Paris Diderot, et de<br>l'intégration de l'institut de physique du globe de Paris.<br>Pour consulter le descriptif et le contenu des<br>formations, rendez-vous sur <u>l'offre de formation</u><br>Avant de créer votre compte eCandidat, consultez le<br>menu "offre de formation" présent dans le bandeau à<br>gauche.<br>Si vous ne trouvez pas la formation souhaitée,<br>consultez les différentes plateformes de candidatures<br>de Université Paris :<br>• eCandidat licences, DUT, LP, masters, autres<br>formations 20-21<br>• eCandidat licences 50-21<br>• eCandidat licences 50-21 ; auditeurs,<br>auditeurs libres, diplômes d'ingénieurs, la 1ère et<br>la 2ème année des IPA (infirmier de partique<br>avancée), la préparation au concours de<br>l'agrégation. |
|                                                                                                    | Je suis ou j'ai été étudiant à l'Université de Paris<br>Veuillez vous connecter 🛛 🔄 Connexion                                                                                                    |
|                                                                                                    | Je n'ai jamais été étudiant à l'Université de Paris                                                                                                    |
|                                                                                                    | Veuillez vous connecter avec votre compte eCandidat Utilisateur * Utilisateur Mot de passe *                                                                                                    |
|                                                                                                    | Connexion     A <sub>t</sub> [ai oublié mes identifiants                                                                                                    |
|                                                                                                    | fai perdu mon code d'activation      Créer un compte                                                                                                    |
|                                                                                                    | Informatique et Libertés : Les informations vous concernant eur fobjet d'un traitement informatique destiné à gérer les précandidatures en ligne. L'unique destinataire des données est Université de Paris. Conformément :<br>Pôle Scolarité Générale (DEF) à cette adresse : pole-sg@parisdescalue.rk : Yous pouvez également, pour des motifs légitimes vous opposer au traitement des données vous concernant.                                                                                                    |

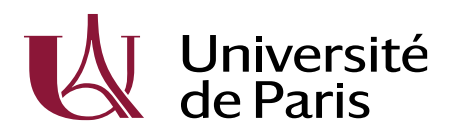

Direction Générale Déléguée Recherche, International, Valorisation et Ecoles doctorales Pôle : Collège des Ecoles Doctorales et HDR Département : Gestion et animation ED Equipe : /

## II- Déposer sa « candidature »

Une fois le candidat connecté à E-candidat, il devra remplir toutes les données obligatoires demandées dans la partie « Mon Compte ». L'application lui indiquera les données à remplir obligatoirement.

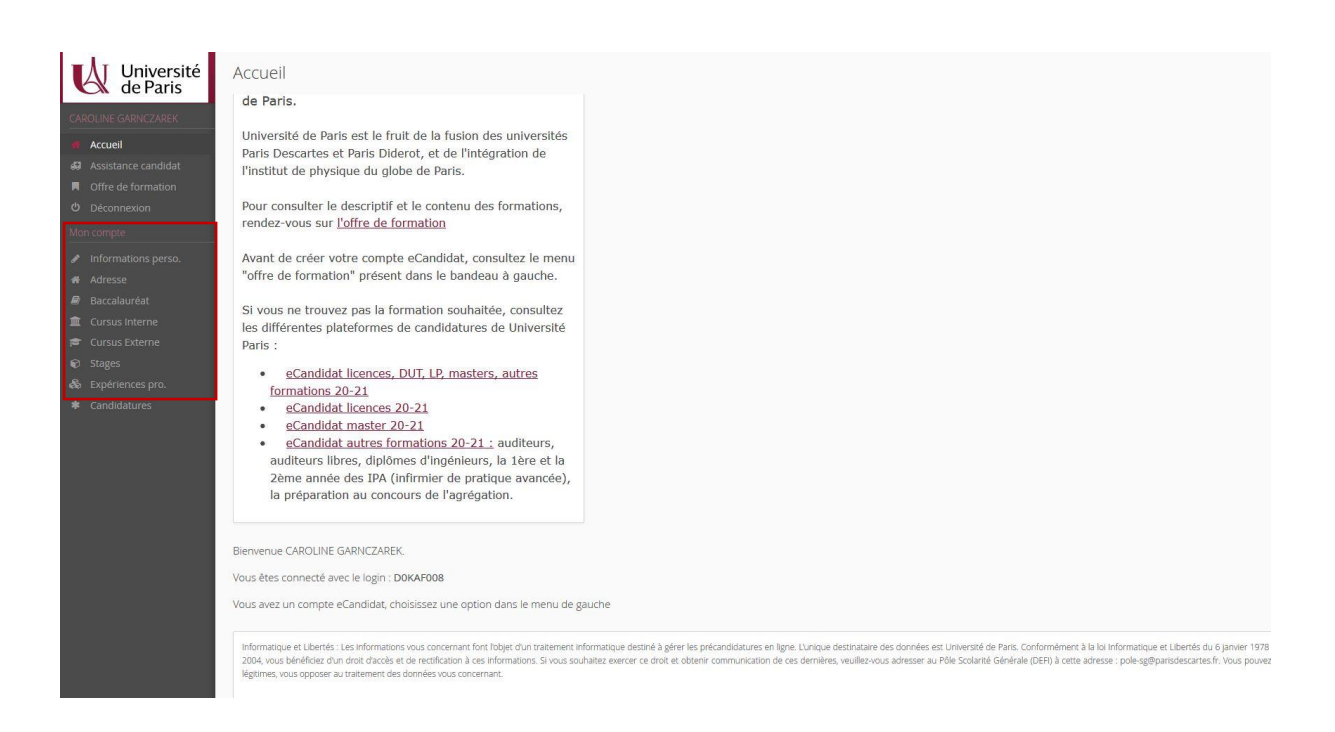

Une fois les données renseignées, le futur doctorant pourra créer sa candidature comme suit :

1. Créer une nouvelle candidature

| Université<br>de Paris                  | GARNCZATEST KARO (D0V0XA53) - Candidatures |                       |                   | Précédent |
|-----------------------------------------|--------------------------------------------|-----------------------|-------------------|-----------|
| KARO GARNCZATEST                        | + Nouvelle candidature                     |                       |                   | / Ouvrir  |
| 🖷 Accuell                               | Formation                                  | Date limite de retour | Statut du dossier | Décision  |
| 🖨 Assistance candidat                   | DOCTORAT PHYSIQUE (ED 564) - CAMPUS GN     | 30/11/2020            | Complet           | Admis     |
| Offre de formation                      |                                            |                       |                   |           |
| O Déconnexion                           |                                            |                       |                   |           |
| Mon compte                              |                                            |                       |                   |           |
| <ul> <li>Informations perso.</li> </ul> |                                            |                       |                   |           |
| 🖷 Adresse                               |                                            |                       |                   |           |
| Baccalauréat                            |                                            |                       |                   |           |
| Cursus Interne                          |                                            |                       |                   |           |
| Cursus Externe                          |                                            |                       |                   |           |
| C Stoges Stoges                         |                                            |                       |                   |           |
| Candidatures                            |                                            |                       |                   |           |
|                                         |                                            |                       |                   |           |
|                                         |                                            |                       |                   |           |
|                                         |                                            |                       |                   |           |
|                                         |                                            |                       |                   |           |
|                                         |                                            |                       |                   |           |
|                                         |                                            |                       |                   |           |

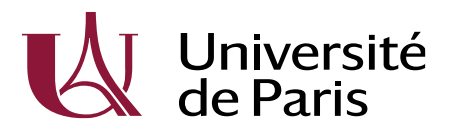

Direction Générale Déléguée Recherche, International, Valorisation et Ecoles doctorales

Pôle : **Collège des Ecoles Doctorales et HDR** Département : Gestion et animation ED Equipe : /

2. Choisir son ED :

|         | Filtre Q Filtrer Filtre en cours: Aucun                                                                                                    |                   |                      |                    |
|---------|----------------------------------------------------------------------------------------------------|-------------------|----------------------|--------------------|
|         | Université de Paris                                                                                                    |                   |                      |                    |
| rmation | Titre                                                                                                    | Mots clés         | Dates de candidature | Mode de candidatur |
|         | ▶ 🏦 ED 127 - AAIDF - ASTRONOMIE ET ASTROPHYSIQUE D'ÎLE DE FRANCE                                                                                                    |                   |                      |                    |
|         | ED 129 - SEIDF - SCIENCES DE L'ENVIRONNEMENT D'ÎLE DE FRANCE                                                                                                    |                   |                      |                    |
|         | ▶ 🏦 ED 130 - EDITE - ÉCOLE DOCTORALE INFORMATIQUE, TÉLÉCOMMUNICATION, ÉLECTRONIQU                                                                                                    | E DE PARIS        |                      |                    |
|         | ▶                                                                                                    |                   |                      |                    |
|         | Image: Image: |                   |                      |                    |
|         | ▶ 🏦 ED 261- 3CH - COGNITION, COMPORTEMENTS, CONDUITES HUMAINES                                                                                                    |                   |                      |                    |
|         | ED 262 - SJPEG - SCIENCES JURIDIQUES, POLITIQUES, ÉCONOMIQUES ET DE GESTION                                                                                                    |                   |                      |                    |
|         | ED 386 - SMPC - SCIENCES MATHÉMATIQUES DE PARIS-CENTRE                                                                                                    |                   |                      |                    |
|         | ED 388 - CPCAPC - CHIMIE PHYSIQUE ET CHIMIE ANALYTIQUE DE PARIS-CENTRE                                                                                                    |                   |                      |                    |
|         | ED 393 - SP - PIERRE LOUIS DE SANTÉ PUBLIQUE : ÉPIDÉMIOLOGIE ET SCIENCES DE L'INFORM                                                                                                    | ATION BIOMÉDICALE |                      |                    |
|         | ED 450 - RP - RECHERCHE EN PSYCHANALYSE ET PSYCHOPATHOLOGIE                                                                                                    |                   |                      |                    |
|         | ▶ 🏦 ED 474 - FIRE - FRONTIÈRES DE L'INNOVATION EN RECHERCHE ET EDUCATION                                                                                                    |                   |                      |                    |
|         | ▶ 🏦 ED 560 - STEPUP - SCIENCES DE LA TERRE ET DE L'ENVIRONNEMENT ET PHYSIQUE DE L'UNIV                                                                                                    | RS, PARIS         |                      |                    |
|         | ED 561 - HOB - HÉMATOLOGIE, ONCOGENÈSE ET BIOTHÉRAPIES                                                                                                    |                   |                      |                    |
|         | ED 562 - BSPC - BIO SORBONNE PARIS CITÉ                                                                                                    |                   |                      |                    |
|         | ED 563 - MTCI - MÉDICAMENT, TOXICOLOGIE, CHIMIE, IMAGERIES                                                                                                    |                   |                      |                    |
|         | In ED 564 - PIF – PHYSIQUE EN ÎLE DE FRANCE                                                                                                    |                   |                      |                    |
|         | ED 566 - SSMMH - SCIENCES DU SPORT, DE LA MOTRICITÉ ET DU MOUVEMENT HUMAIN                                                                                                    |                   |                      |                    |

## 3. Cliquer sur l'ED puis sur doctorat :

|           | Filtre              | Q Filtrer         | Filtre en cours : Aucun                                                   |           |                      |                    |
|-----------|---------------------|-------------------|---------------------------------------------------------------------------|-----------|----------------------|--------------------|
|           | Université de Paris |                   |                                                                           |           |                      |                    |
| formation | Titre               |                   |                                                                           | Mots clés | Dates de candidature | Mode de candidatur |
|           | • 🏦 ED 127 - AA     | IDF - ASTRONOM    | E ET ASTROPHYSIQUE D'ÎLE DE FRANCE                                        |           |                      |                    |
|           | ▶ 🏦 ED 129 - SE     | IDF - SCIENCES DE | L'ENVIRONNEMENT D'ÎLE DE FRANCE                                           |           |                      |                    |
|           | • 🏦 ED 130 - ED     | ITE - ÉCOLE DOCT  | ORALE INFORMATIQUE, TÉLÉCOMMUNICATION, ÉLECTRONIQUE DE PARIS              |           |                      |                    |
|           | 👻 🏦 ED 131- LLI     | CSH - LANGUE, LI  | TERATURE ET IMAGE : CIVILISATIONS ET SCIENCES HUMAINES                    |           |                      |                    |
|           | 🕨 🞓 Doctorat        | -                 |                                                                           |           |                      |                    |
|           | ▶ 🏦 ED 158 - ED     | 3C - CERVEAU, CC  | GNITION, COMPORTEMENT                                                     |           |                      |                    |
|           | ▶ 🏦 ED 261- 3C      | H - COGNITION, C  | DMPORTEMENTS, CONDUITES HUMAINES                                          |           |                      |                    |
|           | ▶ 🏦 ED 262 - SJ     | PEG - SCIENCES JU | RIDIQUES, POLITIQUES, ÉCONOMIQUES ET DE GESTION                           |           |                      |                    |
|           | • 🏦 ED 386 - SN     | IPC - SCIENCES M  | ATHÉMATIQUES DE PARIS-CENTRE                                              |           |                      |                    |
|           | ▶ 🏦 ED 388 - CF     | CAPC - CHIMIE PH  | YSIQUE ET CHIMIE ANALYTIQUE DE PARIS-CENTRE                               |           |                      |                    |
|           | ▶ 🏦 ED 393 - SP     | - PIERRE LOUIS D  | E SANTÉ PUBLIQUE : ÉPIDÉMIOLOGIE ET SCIENCES DE L'INFORMATION BIOMÉDICALE |           |                      |                    |
|           | ▶ 🏦 ED 450 - RF     | - RECHERCHE EN    | PSYCHANALYSE ET PSYCHOPATHOLOGIE                                          |           |                      |                    |
|           | ▶ 🏦 ED 474 - FI     | RE - FRONTIÈRES [ | E L'INNOVATION EN RECHERCHE ET EDUCATION                                  |           |                      |                    |
|           | ▶ 🏦 ED 560 - ST     | EPUP - SCIENCES   | DE LA TERRE ET DE L'ENVIRONNEMENT ET PHYSIQUE DE L'UNIVERS, PARIS         |           |                      |                    |
|           | ▶ 🏦 ED 561 - H0     | DB - HÉMATOLOG    | E, ONCOGENÈSE ET BIOTHÉRAPIES                                             |           |                      |                    |
|           | • 🏦 ED 562 - BS     | PC - BIO SORBON   | NE PARIS CITÉ                                                             |           |                      |                    |
|           | 🕨 🏛 ED 563 - M      | TCI - MÉDICAMEN   | r, TOXICOLOGIE, CHIMIE, IMAGERIES                                         |           |                      |                    |
|           | FD 564 - PI         | - PHYSIQUE EN I   | LE DE FRANCE                                                              |           |                      |                    |

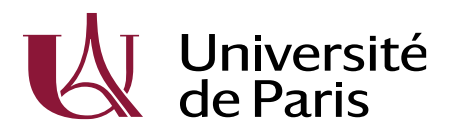

4. Choisir son intitulé de diplôme :

Direction Générale Déléguée Recherche, International, Valorisation et Ecoles doctorales

Pôle : Collège des Ecoles Doctorales et HDR Département : Gestion et animation ED Equipe : /

| Filtre          | Consulter les formations en c                                               | sepliant les menus et candidater à une formation en cliquant dessus.<br>Filtre en cours : Aucun |                     |                             |                       |
|-----------------|-----------------------------------------------------------------------------|-------------------------------------------------------------------------------------------------|---------------------|-----------------------------|-----------------------|
| Université de   | Paris                                                                       |                                                                                                 |                     |                             |                       |
| ation           |                                                                             |                                                                                                 | Mots clés           | Dates de candidature        | Mode de candidature   |
| ▶ 🏛 ED          | 27 - AAIDF - ASTRONOM                                                       | IIE ET ASTROPHYSIQUE D'ÎLE DE FRANCE                                                            |                     |                             |                       |
| • 🏛 ED          | 29 - SEIDF - SCIENCES D                                                     | E L'ENVIRONNEMENT D'ÎLE DE FRANCE                                                               |                     |                             |                       |
| serso. 🕨 🗈 🏛 ED | 30 - EDITE - ÉCOLE DOC                                                      | TORALE INFORMATIQUE, TÉLÉCOMMUNICATION, ÉLECTRONIQUE DE PARIS                                   |                     |                             |                       |
| - ★ ED          | 31- LLICSH - LANGUE, LI                                                     | ITTERATURE ET IMAGE : CIVILISATIONS ET SCIENCES HUMAINES                                        |                     |                             |                       |
| • 🛱 Di          | ectorat                                                                     |                                                                                                 |                     |                             |                       |
| DC              | CTORAT ARCHITECTURE, CU                                                     | ILTURE, PROJET (ED 131) - CAMPUS GM                                                             | DOCTORAT ARCHITECT  | Du 08/07/2020 au 20/11/2020 | Dossier dématérialis  |
| DC              | DOCTORAT ASIE ORIENTALE ET SCIENCES HUMAINES (ED 131) - CAMPUS GM           |                                                                                                 |                     | Du 08/07/2020 au 20/11/2020 | Dossier dématérialis  |
| DC              | DOCTORAT CINÉMA, ÉTUDES VISUELLES (ED 131) - CAMPUS GM                      |                                                                                                 |                     | Du 08/07/2020 au 20/11/2020 | Dossier dématérialis  |
| DC              | DOCTORAT HISTOIRE ET SÉMIOLOGIE DU TEXTE ET DE L'IMAGE (ED 131) - CAMPUS GM |                                                                                                 |                     | Du 08/07/2020 au 20/11/2020 | Dossier dématérialise |
| DC              | DOCTORAT LANGUE ET CULTURES DES SOCIÈTÉS ANGLOPHONES (ED 131) - CAMPUS GM   |                                                                                                 |                     | Du 08/07/2020 au 20/11/2020 | Dossier dématérialisé |
| DC              | CTORAT SCIENCES DE L'INFO                                                   | DRMATION ET DE LA COMMUNICATION (ED 131) - CAMPUS GM                                            | DOCTORAT SCIENCES D | Du 08/07/2020 au 20/11/2020 | Dossier dématérialisé |
| ▶ 盦 ED          | ▶ 🏦 ED 158 - ED3C - CERVEAU, COGNITION, COMPORTEMENT                        |                                                                                                 |                     |                             |                       |
| ▶ 🏦 ED :        | 61- 3CH - COGNITION, C                                                      | COMPORTEMENTS, CONDUITES HUMAINES                                                               |                     |                             |                       |
| ▶ 🏛 ED :        | 62 - SJPEG - SCIENCES JU                                                    | JRIDIQUES, POLITIQUES, ÉCONOMIQUES ET DE GESTION                                                |                     |                             |                       |

5. Une fois la formation sélectionnée, un message s'affichera :

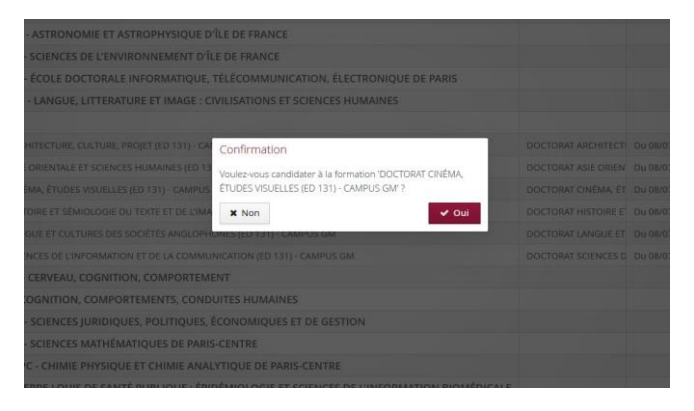

6. Une fois la candidature confirmée, la page de dépôt des pièces justificatives s'affiche. Le dépôt des PJ se fait ici :

| Récapitulatif de votre candidature - GARNCZATEST KARO (DO                                                                                                    | OVOXA53)                        |                                                               |                                                                                                    |                                                                                                    |  |
|----------------------------------------------------------------------------------------------------|---------------------------------|---------------------------------------------------------------|----------------------------------------------------------------------------------------------------|----------------------------------------------------------------------------------------------------|--|
| Informations détaillées                                                                                                    |                                 | Dates utiles                                                  | Dates utiles Adresse de contact                                                                                                    |                                                                                                    |  |
| Formation DOCTORAT CINÉMA, ÉTUDES VISUELLES (ED 131) - CAMPUS GM<br>Statut du dossier En attente<br>Décision En attente                                                |                                 | Date limite de retour 30/11/2<br>Date de confirmation 02/12/2 | tozo         ED 131 - Bit de           020         S rue Thorase M           020         Bureau 732           75205 PARS 13         76: 0.15 72 76           Mai: <u>ed1318u</u> Vous devez dép<br>eCandidat. Nan<br>iblese. Live foit | ED 131 - Bit des Grands Moulins<br>5 rue Thomas Mann<br>Bureau 772C<br>75205 PARIS 13EME 13<br>Tel: :01 57 27 63 60<br>Meil "ed]13Bu-parisé<br>Vous devez déposer chacune des pièces justificatives demandées dans<br>e Candidat. Natender pas la date limite de dépót pour déposer vos<br>nômes. Une foie sunt discusse complet une des acrotecter (Éfoie |  |
| Noubliez pas de consulter l'onglet 'Formulaires complémentaires'                                                                                                    |                                 |                                                               |                                                                                                    |                                                                                                    |  |
| Pièces justificatives 🕼 Formulaires complémentaires                                                                                                    |                                 |                                                               |                                                                                                    |                                                                                                    |  |
| Procédure dématérialisée, veuillez déposer vos pièces via les comman                                                                                                   | des du tableau avant le 30/11/2 | 2020. Une fois fait vous devrez transmettre vo                | tre candidature.                                                                                                    |                                                                                                    |  |
| Pièce justificative                                                                                                    | Nêce justificative Fichier      |                                                               | Pièce conditionnelle                                                                                                    | Commentaire                                                                                                    |  |
| Curriculum vitae                                                                                                    | +                               | En attente                                                    |                                                                                                    |                                                                                                    |  |
| Joindre une copie de votre pièce d'identité en cours de validité:<br>carte d'identité, passeport ou titre de séjour                                                    | +                               | En attente                                                    |                                                                                                    |                                                                                                    |  |
| Copie du titre de séjour en cours de validité pour les candidats hors<br>UE                                                                                            | +                               | En attente                                                    | Q Non concerné par cette pièce                                                                                                    |                                                                                                    |  |
| Photo d'identité format photo de passeport / fond neutre                                                                                                    | +                               | En attente                                                    |                                                                                                    |                                                                                                    |  |
| Joindre votre diplôme d'accès en thèse, ou, à défaut, une attestation<br>de réussite et l'attestation d'équivalence/dispense signée s'il y a lieu                      |                                 | En attente                                                    |                                                                                                    |                                                                                                    |  |
| Projet de recherche : Joindre votre projet de thêse                                                                                                    |                                 | En attente                                                    |                                                                                                    |                                                                                                    |  |
| Fiche à faire signer par toutes les parties et à transmettre à votre Ecole Doctorale une fois votre                                                                    | +                               | En attente                                                    |                                                                                                    |                                                                                                    |  |
| Convention (fournie par votre ED) à compléter et faire signer par<br>toutes les parties, et à envoyer à votre Ecole Doctorale pour<br>signature                        | +                               | En attente                                                    |                                                                                                    |                                                                                                    |  |
| Charte du doctorat : page 1 (lettre de consentement) à compléter et<br>faire signer par toutes les parties, et à transmettre à votre Ecole<br>Doctorale pour signature | +                               | En attente                                                    |                                                                                                    |                                                                                                    |  |
| * Fermer                                                                                                    | e Annuler la                    | candidature                                                   | Transmettre ma candidature                                                                                                    | Télécharger mon dossier                                                                                                    |  |